#### PASSWORD MANAGER > AUTOFYLL >

# Autofyll inloggningar i webbläsartillägg

View in the help center: https://bitwarden.com/help/auto-fill-browser/

#### Autofyll inloggningar i webbläsartillägg

#### **∂** Tip

If your browser extension is having issues autofilling usernames and passwords for a particular site, using linked custom fields can force an autofill.

Additionally, basic authentication prompts work a little differently than regular autofills. For more information, see Basic Auth Prompts.

Det finns många sätt att autofylla autentiseringsuppgifter med Bitwarden webbläsartillägg! Den grundläggande metoden är att öppna webbläsartillägget Bitwarden medan du är på webbplatsens inloggningssida och, på **fliken** 🛛 Vault, välj knappen **Fyll** för det föreslagna objektet:

| $\leftarrow \rightarrow C$ instagram.com/accounts/login/?next=https%3A%2F%2Fwww.instagram.com%2Flo $\Box$                                                                                                    | r 🐨 🔁    | * • : |
|----------------------------------------------------------------------------------------------------|----------|-------|
| Vault + New                                                                                                    | 0        |       |
| Q Şearch                                                                                                    |          |       |
| Image: Second second second | n ~)     |       |
| Phone number, u       Autofill suggestions         Omega       My Instagram Account         myusername       My Instagram Account                                                                                                    |          |       |
| Password All items                                                                                                    | 17       |       |
| Company Twitter Account<br>B_Warden                                                                                                    |          |       |
| Log Log Identity for Company Shipping<br>Brett Warden                                                                                                    |          |       |
| Forg Item to Assign myusername                                                                                                    |          |       |
| Don't have                                                                                                    |          |       |
| Generator Send<br>Generator Send                                                                                                    | Settings |       |

Autofill via browser extension

Observera att när du har sparade inloggningar för en webbplats som du försöker logga in på, kommer Bitwardens webbläsartillägg överlagra en meddelandebubbla som rapporterar antalet inloggningar du har för den webbplatsen. Dessa objekt visas högst upp i dina **autofyllförslag.** Du kan filtrera vad som visas i förslagen och vad som visas i listan **Alla objekt** med hjälp av filterrullgardinsmenyerna, som kan visas eller döljas med <del>äk</del>nappen:

| %2Fwww.instagram.com%2Flo 🕒 🕁 👘                                                    | - 🔁 🗗 🕂 🕒 🕴                                                                                                    |
|------------------------------------------------------------------------------------|----------------------------------------------------------------------------------------------------|
| Vault + New 🛛                                                                      | •                                                                                                    |
| 🔍 Search                                                                           |                                                                                                    |
| Image: Vault     Image: Collection       Image: Folder     Image: Collection       |                                                                                                    |
| Autofill suggestions       My Instagram Account     Fill       myusername     Fill | 1                                                                                                    |
|                                                                                    | %2Fwww.instagram.com%2Flo      ☆  Vault <ul> <li>+ New</li> <li>New</li> <li>Search</li> <li>Vault</li> <li>Collection</li> <li>Folder</li> <li>Type</li> </ul> <li>Autofill suggestions         <ul> <li>My Instagram Account myusername</li> <li>Fill</li> <li>Fill</li> <li>Collection</li> </ul> </li> |

Browser extension filters and suggestions

#### 🖓 Tip

If you want, you can hide the badge counter using a the Show number of login autofill suggestions on extension icon toggle in the Settings -> Appearance menu.

Om du väljer **knappen** Fyll automatiskt fylls information i de upptäckta inmatningsfälten. I de fall en webbsida eller tjänst har flera objekt med relevanta URI:er, kommer Bitwarden alltid att autofylla den senast använda inloggningen.

#### Anpassa autofyllbeteende

#### Klicka på objekt för att autofylla

Istället för knappen **Fyll** kan du ställa in ditt webbläsartillägg för att fylla i automatiskt när du väljer själva valvet. För att aktivera det här alternativet, navigera till **Inställningar** → **Utseende** och **aktivera alternativet** Klicka på objekt i autofyll förslag för att fylla.

| G | °-° | instagram.com/accounts/login/?next=https%3/ | \%2F%2   | Fwww            | v.instagram            | n.com%    | 62Flog       | C <sup>+</sup> | ☆    | ) 🔓  | <u>ב</u> ) ו |  |
|---|-----|---------------------------------------------|----------|-----------------|------------------------|-----------|--------------|----------------|------|------|--------------|--|
|   |     |                                             | Vaul     | t               |                        |           | + Nev        | w              | Ø    | AL   |              |  |
|   |     |                                             | Q¢       | Searc           | h                      |           |              |                |      | 141  |              |  |
|   |     | (ha et                                      | AUTOT    | III SUg         | gestions               |           |              |                |      | _    |              |  |
|   |     | jvis                                        | Ø        | www<br>my_u     | .instagram.<br>sername | com       |              |                | Ō    | :    |              |  |
|   |     | Dhana aurahaa uu                            |          |                 | Autof                  | ill - www | .instagram.c | :om            |      |      | )            |  |
|   |     | Phone number, us                            | All ite  | ms              |                        |           |              |                |      | 2    |              |  |
|   |     | Password                                    | WSA      | My C<br>Visa, ' | redit Card             |           |              |                | Ō    | :    |              |  |
|   |     |                                             | 6        | My Lo<br>userna | ogin<br>ame@service    | e.com     |              |                | Ō    | :    |              |  |
|   |     |                                             |          |                 |                        |           |              |                |      |      |              |  |
|   |     | Cog i                                       |          |                 |                        |           |              |                |      |      |              |  |
|   |     | Forge                                       |          |                 |                        |           |              |                |      |      |              |  |
|   |     | Depit have                                  |          |                 |                        |           |              |                |      |      |              |  |
|   |     | Don't nave a                                | <b>,</b> | I               | $\mathcal{O}$          |           | $\sim$       |                | Ę    | 3    |              |  |
|   |     | Ge                                          | Vau      | lt              | Generat                | tor       | Send         |                | Sett | ings |              |  |

Click item to autofill

När den är aktiverad kommer att välja objektkortet från valvvyn att objektet fylls i automatiskt istället för knappen **Fyll**, och alternativmenyn : kan användas för att **se** objektet.

#### Snabbkopieringsåtgärder

Utöver **knappen** Fyll kan du använda tre snabbkopieringsknappar på fliken **Arkiv** för att specifikt kopiera ditt användarnamn, lösenord eller verifieringskod till urklipp:

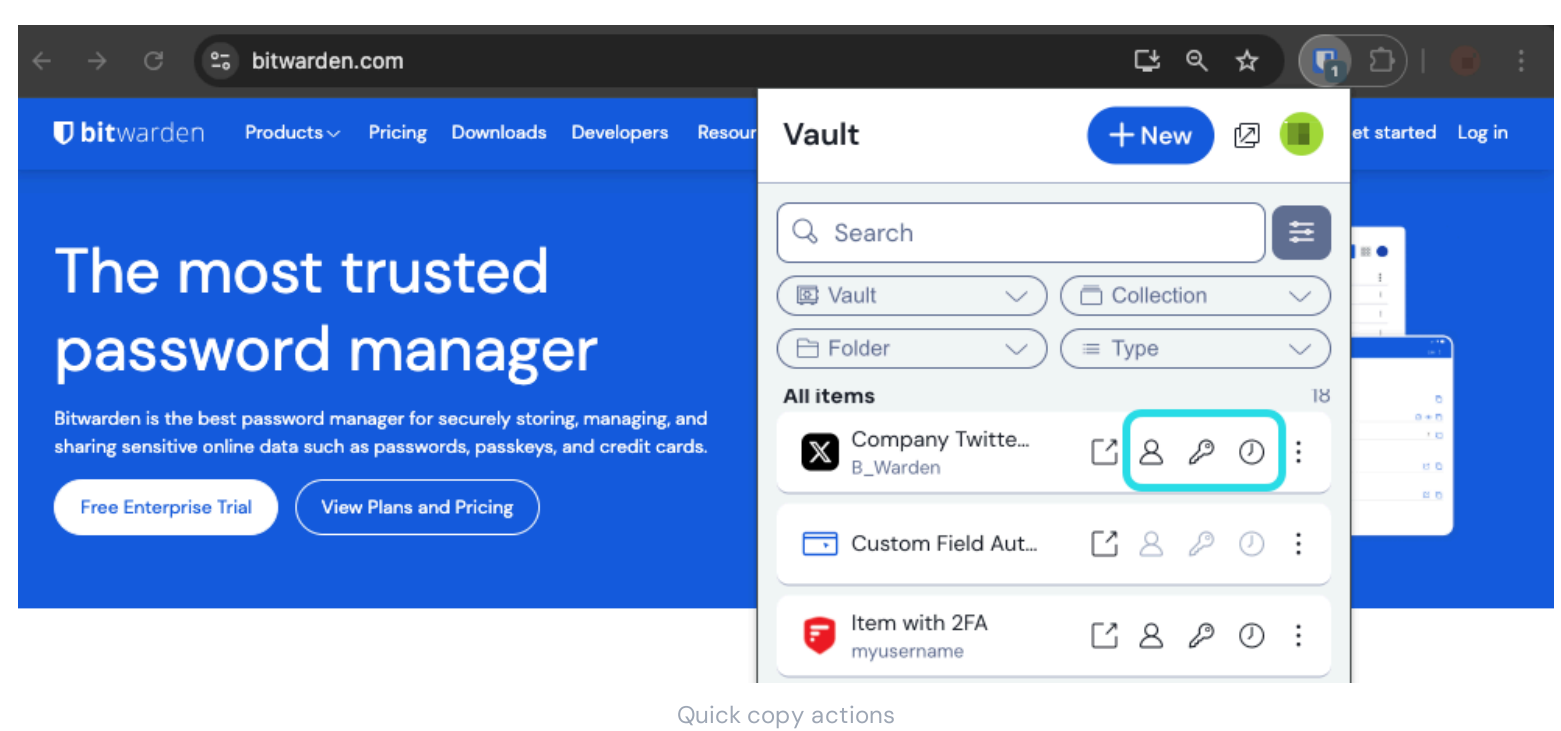

Alternativet att visa dessa knappar är avstängt som standard och kan aktiveras genom att navigera till **Inställningar** → **Utseende** och aktivera **alternativet** Visa snabbkopieringsåtgärder i valv.

#### Inline autofyll-meny

Använd den inbyggda autofyll-menyn för att snabbt mata in inloggningsuppgifter, lösenord och TOTP-koder från ditt Bitwarden-valv.

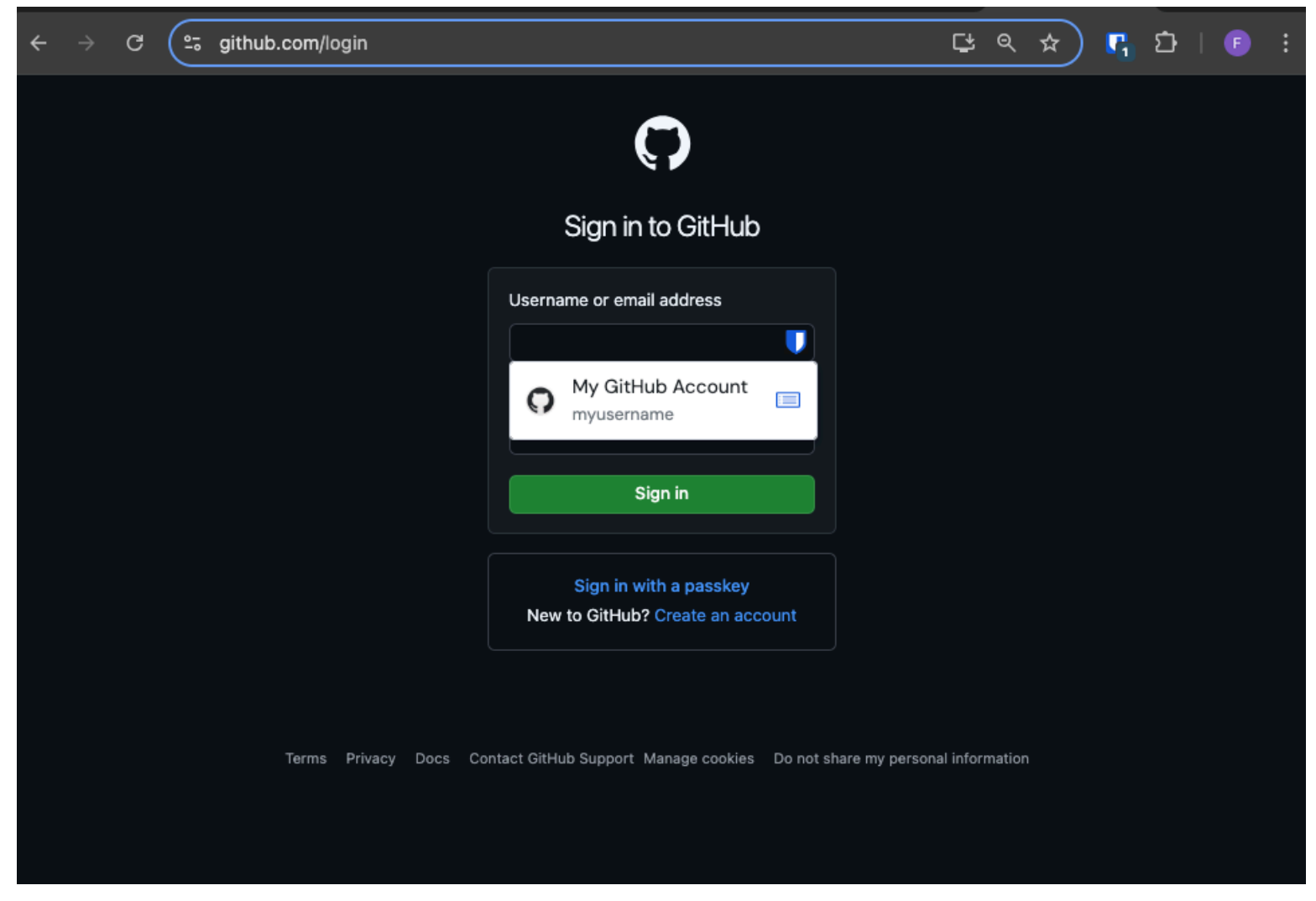

Inline autofill menu

#### Aktivera den inbyggda autofyll-menyn

Så här aktiverar du den inbyggda autofyll-menyn:

- 1. Logga in och lås upp webbläsartillägget Bitwarden.
- 2. Välj<sup>(2)</sup> Inställningar → Autofyll och leta upp rullgardinsmenyn Visa autofyllförslag på formulärfält. Välj ditt föredragna beteende för autofyll meny.
- 3. Du kan också aktivera alternativen **Visa identiteter som förslag** och **Visa kort som förslag** om du vill att den infogade autofyllmenyn ska föreslå dessa objekttyper. Läs mer här.
- 4. Därefter rekommenderar vi att du inaktiverar webbläsarens autofyllningsalternativ. Om din webbläsares autofyll-funktion är aktiverad kan du uppleva konflikter med Bitwardens autofyll-meny. Läs mer här.

Chrome- och Brave-användare kan markera **alternativet** Åsidosätt webbläsarens autofyllningsinställningar för att inaktivera webbläsarens autofyllning.

### Använd den inbyggda autofyll-menyn

#### ⇒Log in with inline autofill

To log in to an account using the inline autofill menu:

1. Select the login form's username field. If your vault is locked when you attempt this, the menu will prompt you to unlock the vault.

2. The inline autofill menu will display. When it does, select the login or passkey you wish to use for the website.

#### (i) Note

Ser du inte inloggningsuppgifterna du vill använda? Redigera valvobjektet och välj **Autofyll och spara**, eller skriv in webbplatsen manuellt i URI-fältet.

3. If no credentials have been saved for this site, select + **New item**, the browser extension will open to a new item where you can save new login credentials.

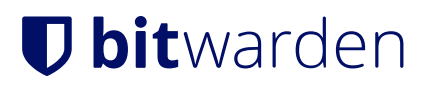

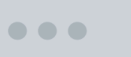

**github.com**/login

#### Sign in to GitHub

| Username or email address         |
|-----------------------------------|
|                                   |
| No items to show                  |
| + New item                        |
| Sign in                           |
|                                   |
| New to GitHub? Create an account. |

Terms Privacy Docs Contact GitHub Support

Autofill create item

Browser extensions will warn users before using this method to autofill an untrusted iframe or an HTTP site when HTTPS is expected based on that item's saved URI(s).

#### (i) Note

Om den inbyggda autofyll-menyn orsakar oavsiktliga störningar i din webbläsare kan den stängas genom att trycka på **Esc**tangenten.

### **U bit**warden

#### ⇒Inline autofill TOTP

To autofill TOTP codes with inline autofill:

- 1. Select the TOTP field on the login form.
- 2. The inline autofill menu will display, when it does, select the TOTP code:

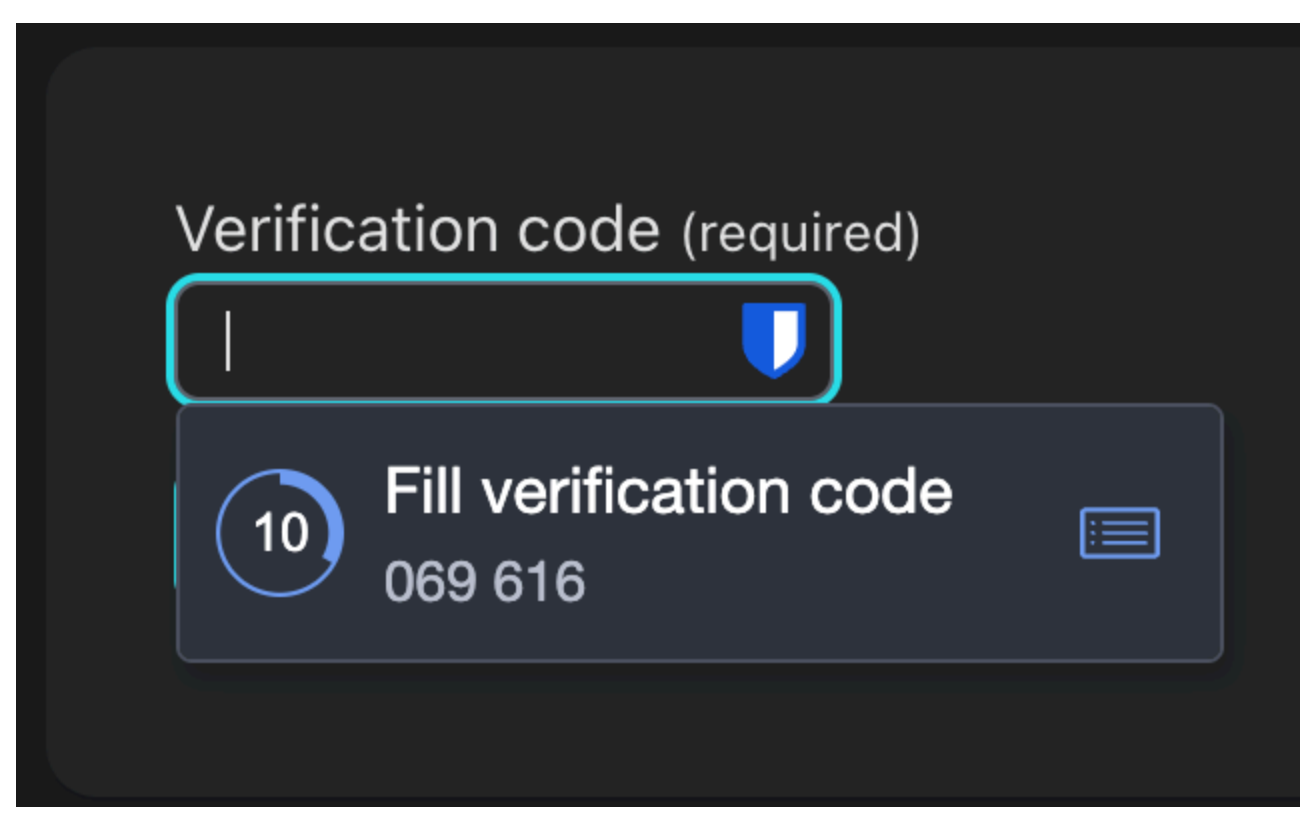

TOTP inline autofill single login

3. If you have multiple logins for the website, the inline autofill menu will display each login with a TOTP code:

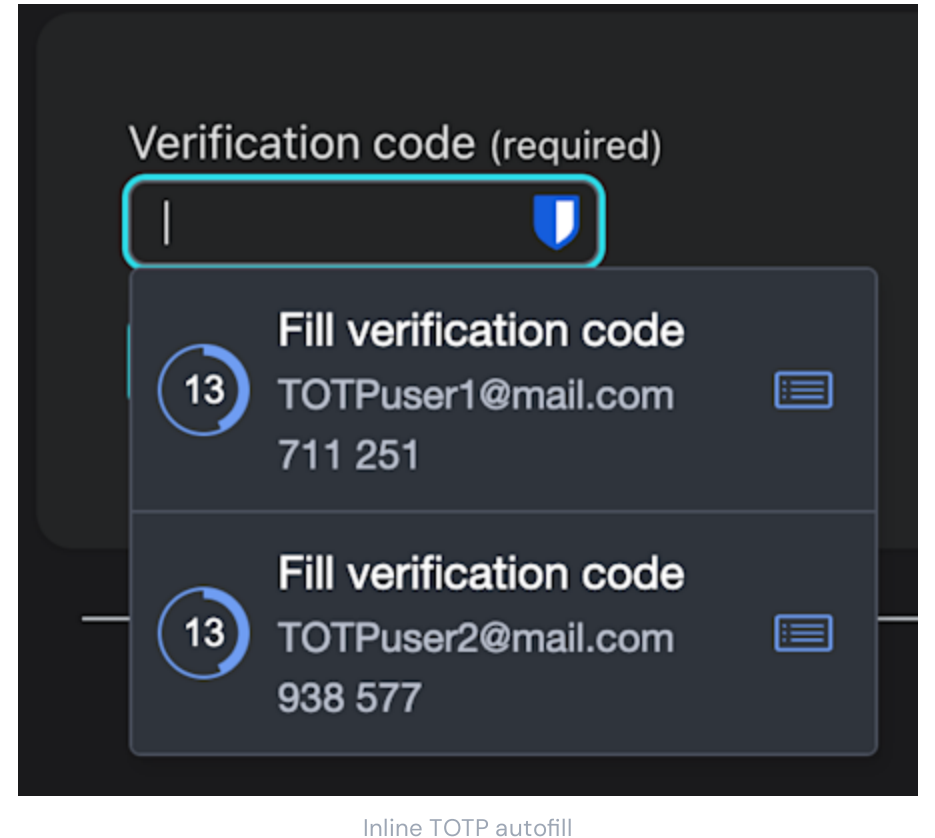

⇒Create account with inline autofill

To create a new account using the inline autofill menu:

- 1. Enter a username in the login form's username field. Then, select the password field.
- 2. The inline autofill menu will display. When it does, select **Fill generated password** if you're satisfied with the generated password. You can also use the  $\Box$  Generate button to generate a new password until you're satisfied with it:

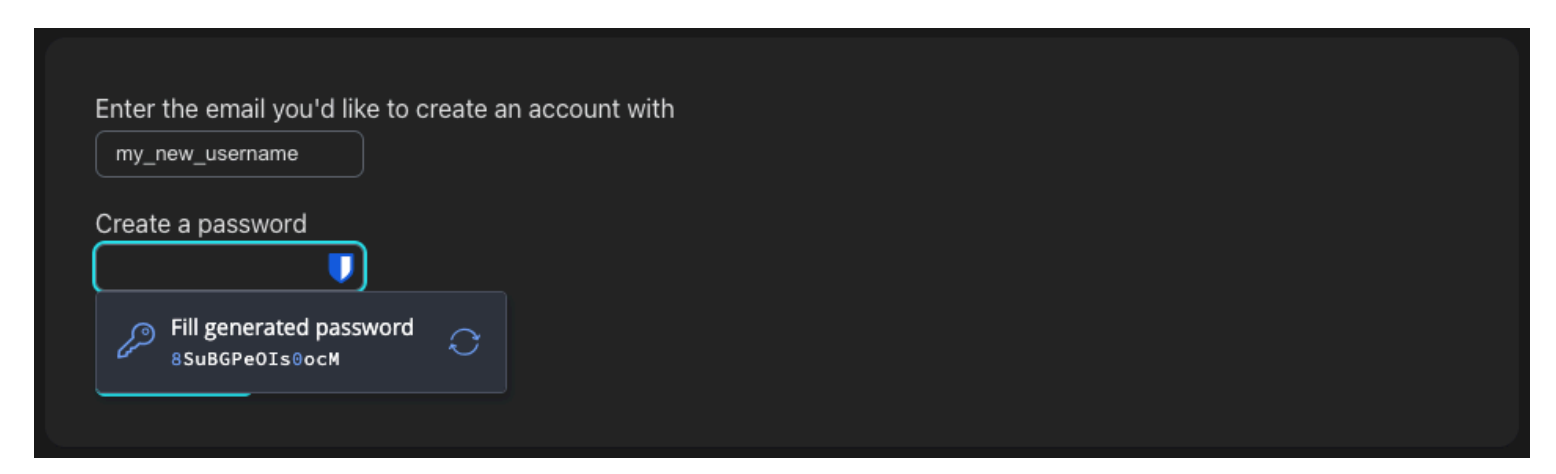

Fill generated password

#### **⊘** Tip

Det här alternativet kommer att använda inställningarna som du har konfigurerat i webbläsartilläggets Generator-flik. Lär dig hur du ändrar dessa inställningar.

3. Before submitting the form by clicking 'Sign up' or 'Create account', the inline autofill menu will offer the option to save this information in a + New login. Use this option to open Bitwarden in a pop-up, and select the Save button to save the generated credential:

| Enter the email you'd like to create a my_new_username       | n account with |  |  |
|--------------------------------------------------------------|----------------|--|--|
| Create a password<br>Save login to Bitwarden?<br>+ New login |                |  |  |

Save login to Bitwarden

4. Complete the form by selecting Sign up, Create account, or whatever button the website or app offers to complete account creation.

#### Kontextmeny

# Note Currently unavailable in the Safari browser extension.

Utan att öppna ditt webbläsartillägg kan du högerklicka på ett inmatningsfält och använda alternativet **Bitwarden → Autofyll**. Om ditt valv är låst när du försöker detta öppnas ett fönster som uppmanar dig att låsa upp. När den är upplåst fortsätter webbläsartillägget automatiskt med att automatiskt fylla i ditt användarnamn, lösenord, kort eller identitet.

| Undo<br>Redo                                             |             |                                                          |        |                           |
|----------------------------------------------------------|-------------|----------------------------------------------------------|--------|---------------------------|
| Cut<br>Copy<br>Paste                                     |             |                                                          |        |                           |
| Paste and Match Sty<br>Select All<br>Open in Reading Mod | le pr<br>de | rd?                                                      |        |                           |
| Language Settings<br>Writing Direction                   | > :0        | count                                                    |        |                           |
|                                                          |             | Autofill login                                           | >      | www.facebook.com (bwarden |
| U Bitwarden                                              |             |                                                          |        |                           |
| Bitwarden                                                |             | Copy username<br>Copy password                           | ><br>> |                           |
| Bitwarden Inspect AutoFill                               | ,           | Copy username<br>Copy password<br>Copy verification code | ><br>> |                           |

Browser Extension Context Menu

Webbläsartillägg varnar användare innan de använder den här metoden för att autofylla en opålitlig iframe eller på en HTTP-webbplats när HTTPS förväntas baserat på objektets sparade URI(er).

#### Kortkommandon

Bitwarden webbläsartillägg tillhandahåller en uppsättning kortkommandon (även kända som snabbtangenter) för att autofylla inloggningsinformation. Om ditt valv är låst när du försöker detta öppnas ett fönster som uppmanar dig att låsa upp. När den är upplåst fortsätter webbläsartillägget automatiskt med att automatiskt fylla i dina autentiseringsuppgifter.

Webbläsartillägg varnar användare innan de använder den här metoden för att autofylla en opålitlig iframe eller på en HTTP-webbplats när HTTPS förväntas baserat på objektets sparade URI(er).

För att autofylla inloggningsinformation, använd följande **standardgenvägar**. Om det finns flera inloggningar med den detekterade URI:n kommer den senast använda inloggningen att användas för autofyll-operationen. Du kan bläddra igenom flera inloggningar genom att upprepade gånger använda kortkommandot:

- På Windows: Ctrl + Shift + L
- På macOS: Cmd + Shift + L

• På Linux: Ctrl + Shift + L

#### **∏ Tip**

If a login uses the Bitwarden authenticator for TOTPs, using the Cmd/Ctrl + Shift + L will automatically copy your TOTP to your clipboard after autofilling. All you have to do is Cmd/Ctrl + V to paste!

Om en given genväg inte fungerar kan det bero på att en annan app på din enhet redan är registrerad för att använda den. Till exempel, autofyll-genvägen på Windows hävdas vanligtvis av AMD Radeon Adrenaline-programvaran (AMD-grafiska drivrutiner) och kan därför inte användas av Bitwarden. I dessa fall bör du frigöra genvägen eller konfigurera Bitwarden att använda en annan genväg.

#### Konfigurera kortkommandon

Att konfigurera kortkommandon som används av ett Bitwarden webbläsartillägg skiljer sig beroende på vilken webbläsare du använder. För att komma åt konfigurationsmenyn:

• I Chrome anger du chrome://extensions/shortcuts i adressfältet.

I Chromium-baserade webbläsare som **Brave**, ersätt chrome med det relevanta webbläsarnamnet (till exempel brave://extensi ons/shortcuts).

• I Firefox, ange about : addons i adressfältet, välj kugghjulsikonen bredvid Hantera dina tillägg och välj Hantera tilläggsgenvägar från rullgardinsmenyn.

Vissa webbläsare, inklusive **Safari** och äldre **Edge**, stöder för närvarande inte ändring av standardkortkommandon för tillägg.

#### Dra och fyll i användarnamn och lösenord

Webbläsartillägget och skrivbordsapparna inkluderar en funktion för att dra användarnamn och lösenordsfält till en webbplatss inloggningsformulär för att fylla i autentiseringsuppgifter:

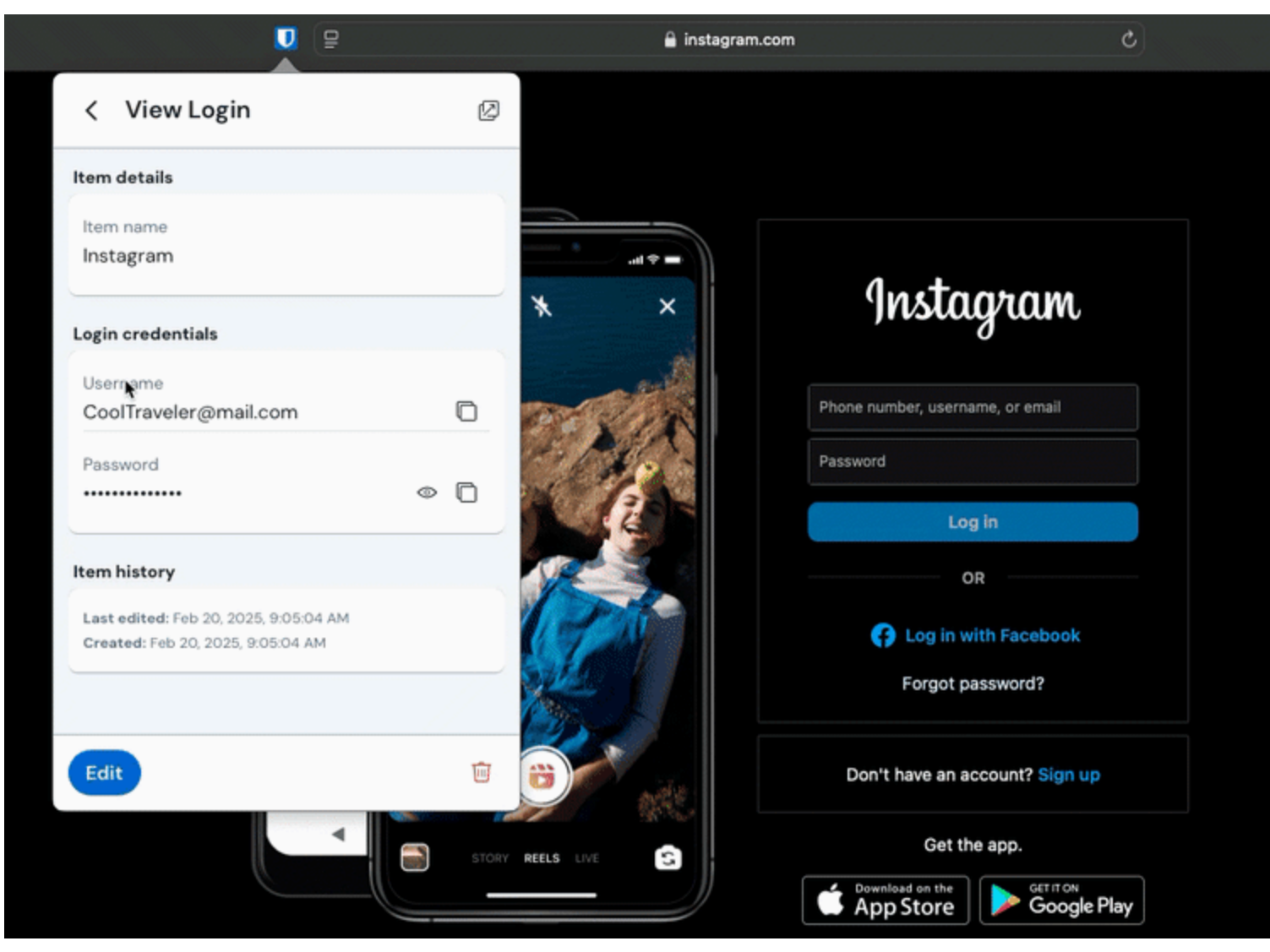

Browser extension drag and drop

Så här drar och fyller du autentiseringsuppgifter:

1. Håll muspekaren över fältet Användarnamn eller Lösenord i Bitwardens webbläsartillägg eller skrivbordsapp.

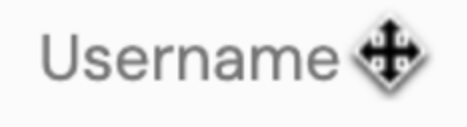

Hover username or password

2. När ikonen visas drar du fältet till önskat inloggningsformulär.

#### Vid sidladdning

#### 🛆 Warning

This feature is disabled by default because, while generally safe, compromised or untrusted websites could take advantage of this to steal credentials.

Browser extensions will not allow autofill on page load for untrusted iframes and will warn users before auto-filling on an HTTP site when HTTPS is expected based on that item's saved URI(s).

Autofyll vid sidladdning är en opt-in-funktion (se föregående **varning**) som erbjuds av Bitwardens webbläsartillägg. Autofyll vid sidladdning kommer att autofylla inloggningsinformation när en webbsida som motsvarar en inloggnings URI-värde laddas. När det är aktiverat kan du ställa in standardbeteendet (på för alla objekt eller av för objekt).

För att aktivera den här funktionen, navigera till **Inställningar → Autofyll** i ditt webbläsartillägg, markera kryssrutan **Autofyll vid** sidladdning och välj ditt standardbeteende. När det har aktiverats och standardbeteendet är inställt kan du dessutom ange beteende för autofyll vid sidladdning för varje enskild inloggning:

| Products - Pricing Downloads Developers Res<br>Bitwarden                                                                                                    | sources V Q Enterprise sales Get started<br>Bitwarden  |
|----------------------------------------------------------------------------------------------------|--------------------------------------------------------|
| < Autofill                                                                                                    | < Edit login                                           |
| Autofill shortcut                                                                                                    | Use the generator 🤯 to create a strong unique password |
| Manage shortcuts<br>The autofill login shortcut is not set. Change this<br>in the browser's settings.                                                                                          | Authenticator key ?                                    |
| tt<br>Autofill on page load                                                                                                    | Autofill options                                       |
| rp<br>If a login form is detected, autofill when the web page<br>loads. <b>Warning</b> : Compromised or untrusted websites can<br>exploit autofill on page load. <b>Learn more about risks</b> | Website (URI)                                          |
| Autofill on page load                                                                                                    | + Add website                                          |
| C Default autofill setting for login items                                                                                                    | Autofill on page load?<br>Yes                          |
| You can turn off autofill on page load for individual login<br>items from the item's Edit view.                                                                                                | Additional options                                     |
| Additional options                                                                                                    | Notes                                                  |
| Show context menu options                                                                                                    | na                                                     |
| Copy TOTP automatically                                                                                                    | Save                                                   |
| CONVENIENT                                                                                                    | SECURE                                                 |

On page load options

Med den här konventionen kan du ställa in ditt webbläsartillägg för att till exempel:

# **U bit**warden

- Autofyll vid sidladdning för endast ett fåtal utvalda objekt (**av som standard** för alla objekt och **manuellt aktiverad** för utvalda objekt).
- Autofyll på sidan för alla utom ett fåtal utvalda objekt (på som standard för alla objekt och manuellt avstängd för utvalda objekt).

#### Autofyll manuellt

Du kan autofylla objekt manuellt som inte har sparade URI:er genom att öppna dem i vyn🔒 Valv och välja knappen Fyll.

Webbläsartillägg varnar användare innan de använder den här metoden för att autofylla en opålitlig iframe eller på en HTTP-webbplats när HTTPS förväntas baserat på objektets sparade URI(er).

#### TOTP autofyll

Om du använder Bitwarden-autentisering, kommer webbläsartillägg autofylla din TOTP-kod förutsatt att du använder snabbmenyn, kortkommandon eller manuell autofyllning. Du kan också använda den inbyggda autofyll-menyn för TOTP-koder. Webbläsartillägg kommer inte **att autofylla din TOTP-kod om du använder autofyll vid sidladdning**.

Som standard kommer din TOTP också att kopieras till urklipp när en inloggning automatiskt fylls i. Detta är det rekommenderade arbetsflödet om du använder autofyll vid sidladdning.

#### 🖓 Тір

Automatic TOTP copying can be turned off on browser extensions using **Settings**  $\rightarrow$  **Autofill**  $\rightarrow$  **Copy TOTP automatically**, which will be on by default. Additionally, use the nearby **Clear clipboard** option to set an interval with which to clear copied values.

#### Autofyll i iframes

Webbläsartillägg kommer tyst inaktivera autofyll vid sidladdning för opålitliga iframes och varnar användare om iframe om de utlöser autofyll manuellt med ett kortkommando, snabbmenyn eller direkt från webbläsartillägget.

"Otillförlitliga" iframes definieras som de för vilka värdet src="" inte matchar en URI för inloggningsobjektet, vilket dikteras av ett globalt inställt eller artikelspecifikt matchningsdetekteringsbeteende.

#### Logga in med lösenord lagrade i Bitwarden

#### (i) Note

When a domain is in the Excluded Domains list, Bitwarden browser extensions won't issue passkey prompts.

När du lagrar ett nytt lösenord sparas webbplatsens URI i det nya inloggningsobjektet. Gå till webbplatsen som du vill använda lösenordsinloggning med och börja arbetsflödet för lösenordsinloggning. Relaterade lösenord kommer att visas i en dialogruta för Bitwarden webbläsartillägg. Välj lösenordet du vill använda och tryck på **Bekräfta**.

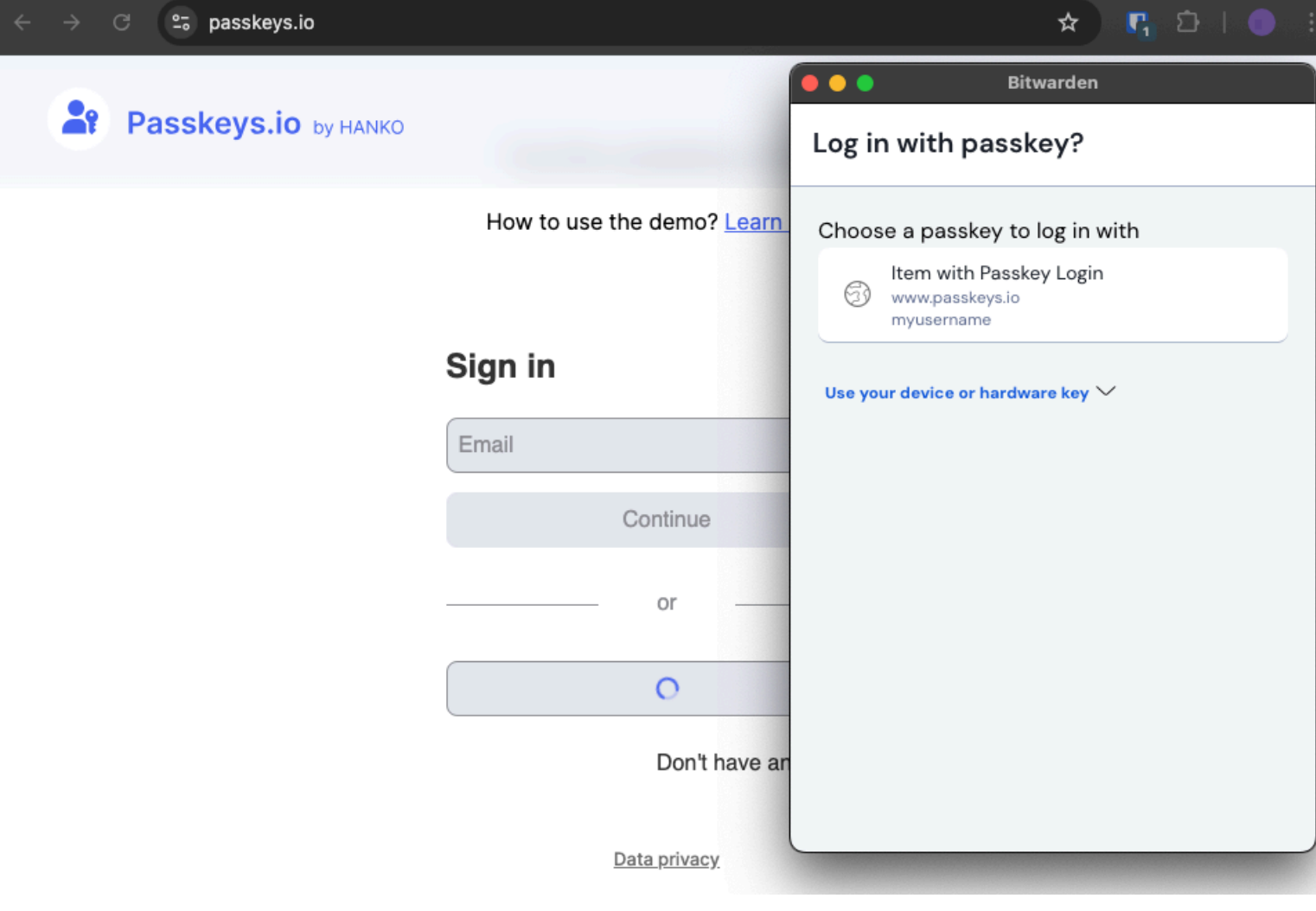

Log in with passkey

#### **⊘** Tip

The inline autofill menu can also be used to easily authenticate with passkeys.